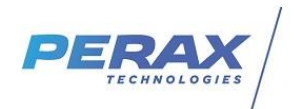

# FICHE D'APPLICATION

METHODE POUR FORCER UN MODEM A SE CONNECTER SUR UN OPERATEUR

P400XI – GSM Opérateur bloqué

## **REPERTOIRE DES EVOLUTIONS**

| Version | Date     | Auteur           | Nature des modifications | Pages  |
|---------|----------|------------------|--------------------------|--------|
| Е       |          |                  |                          |        |
| D       |          |                  |                          |        |
| С       |          |                  |                          |        |
| В       |          |                  |                          |        |
| A       | 28/08/20 | Pascal<br>Nguyen | Création du document     | Toutes |

### **1 OBJECTIF**

L'objectif de cette note d'application est de paramétrer le modem gsm du P400XI à se connecter toujours sur le même opérateur téléphonique. Cette possibilité n'est utile que

- pour utiliser préférentiellement un opérateur avec une carte sim multi-opérateurs ou n'utiliser qu'un seul opérateur
- pour éviter d'utiliser des opérateurs trans-frontaliers

### 2 MATERIEL

- une carte sim multi-opérateur

### **3 PROGRAMMATION DU MODEM**

- Lancer ArlequinP400xi
- Ouvrir Terminal Distant : Outils -> Terminal Distant

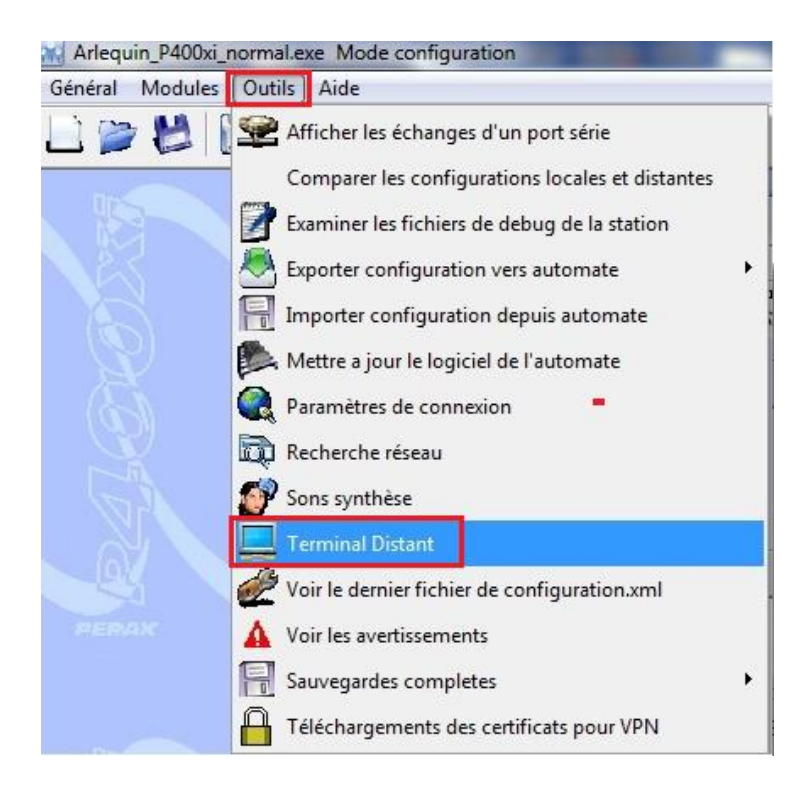

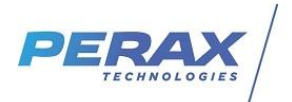

La fenêtre « Session Telnet avec l'automate » suivante s'ouvre :

• Cliquer sur le menu Fichier puis sur Connexion

| Session Telnet avec l'automate       | Session Telnet avec l'automate |
|--------------------------------------|--------------------------------|
| Fichier Outils                       | Fichier Outils                 |
| Connexion                            |                                |
| Connexion à<br>Déconnexion<br>Fermer |                                |

- → Renseigner pour PXICPU login le mot root puis sur la touche Entrée
- ➔ Renseigner pour Password : PERAX . puis sur la touche Entrée !!! Attention, les caractères n'apparraitront pas à l'écran
- Taper la commande /home/terminal Port=0 puis sur la touche Entrée. Celle-ci va permettre d'envoyer des commandes AT au modem .

La fenêtre ci-dessous doit apparaître

| Session Telnet avec l'automate                                                                                      | x  |
|----------------------------------------------------------------------------------------------------|----|
| Fichier Outils                                                                                                    |    |
|                                                                                                    | ^  |
|                                                                                                    |    |
| -Sample file system for TX25 -                                                                                      |    |
|                                                                                                    |    |
| PXICPU login: root<br>Passuord:                                                                                     |    |
| [root@PXICPU:"] /home/terminal Port=0<br>Terminal (Feb. 16.2019): nations in the availability of the serial liaison |    |
| Serial liaison No 0 : /dev/tynxc0<br>David12900 Pdc Dornardo bis Projectore Start kito YON-0 YOEE-0 CTEPTE-1        |    |
| Dauu.113200 dus punneesto bils fariletans alupti bils kunto kurrtu ciakiati                                         |    |
| UIR=1 KIS=1 CD=0 KI=0 CIS=1 0SK=1 Keset=1 Cnd3.3V=1 Cnd5V=1                                                         |    |
|                                                                                                    |    |
|                                                                                                    |    |
|                                                                                                    |    |
|                                                                                                    | =  |
|                                                                                                    | Ψ. |

• Taper la commande ATE1 afin de pouvoir visualiser les commandes AT tapées au clavier .

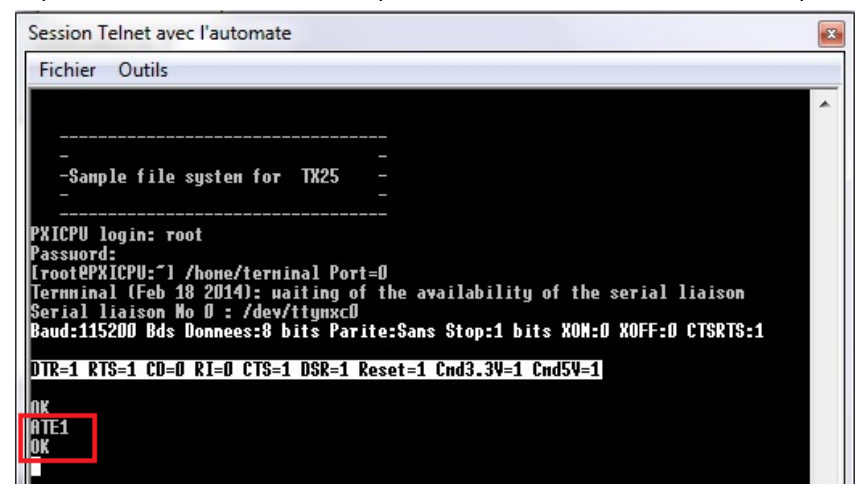

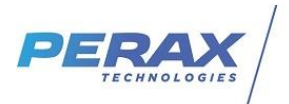

#### Toujours visualiser OK après la réponse à une commande AT

• Taper AT+COPS= ? puis sur la touche Entrée . Commande qui permet de visualiser les opérateurs vus par le modem et celui sur lequel est actuellement connecté le modem.

Nota : la réponse du modem peut prendre plusieurs secondes (1 minute max) .

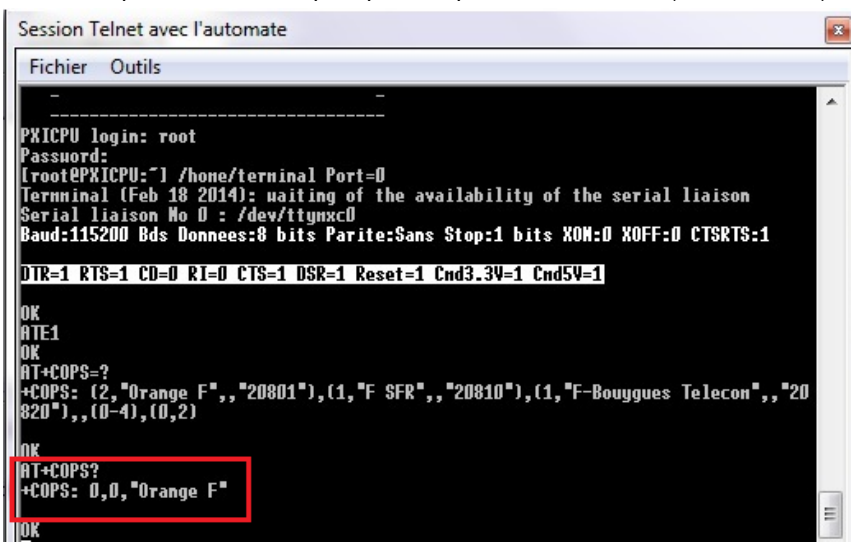

Descriptif de la réponse :

\$ le premier chiffre indique le type de connexion au réseau :

0=Automatique, 1=Manuel (bloqué sur opérateur, 2=Deconnexion du réseau, 3=Ne pas utiliser, **4=Blocage sur opérateur** mais retour au mode automatique (=0) si disparition de l'opérateur bloqué -> à utiliser.

\$ le deuxième chiffre indique le type de technologie : **0=GSM (valeur courante**), 1=GSM Compact, 3=GSM w/EGPRS
\$ le 3° terme est l'opérateur sur lequel est actuellement connecté le modem . Dans l'image ci-dessus Orange .

- Dans notre cas : taper AT+COPS=4,0,« Orange F » pour bloquer le modem sur l'opérateur orange.
- -> pour SFR : «F SFR», Bouygues : «F-Bouygues Telecom»

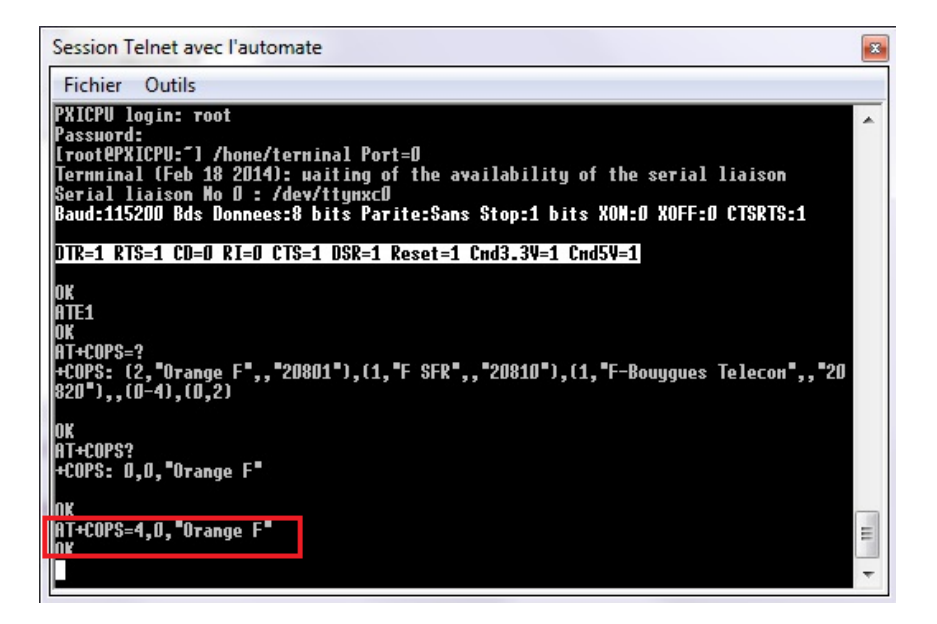

Nota : si les chiffres 0 ou 2 apparaissent en plus après le nom de l'opérateur, en fonction du modem utilisé, 0 correspond au GSM, 2 au réseau 3G .

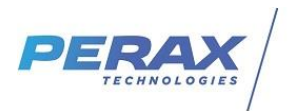

• Taper au clavier simultanément sur les touches CTRL + R pour sauvegarder les modifications . Le bandeau dans l'image ci-dessous doit apparaitre .

| Session Telnet avec l'automate                                                                                                    |  |  |  |
|----------------------------------------------------------------------------------------------------|--|--|--|
| Fichier Outils                                                                                                    |  |  |  |
| [root@PXICPU:~] /home/terminal Port=0<br>Termminal (Feb 18 2014): waiting of the availability of the serial liaison<br>Serial liaison No D : /dew/ttymxcD<br>Baud:11520D Bds Donnees:8 bits Parite:Sans Stop:1 bits XON:D XOFF:D CTSRTS:1 |  |  |  |
| DTR=1 RTS=1 CD=0 RI=0 CTS=1 DSR=1 Reset=1 Cnd3.3V=1 Cnd5V=1                                                                                                    |  |  |  |
| OK<br>ATE1<br>OK<br>AT+COPS=?<br>+COPS: (2,"Orange F",,"20801"),(1,"F SFR",,"20810"),(1,"F-Bouygues Telecon",,"20<br>820"),,(0-4),(0,2)                                                                                                   |  |  |  |
| OK<br>AT+COPS?<br>+COPS: D,D,"Orange F"                                                                                                    |  |  |  |
| OK<br>AT+COPS=4,0,"Orange F"<br>OK                                                                                                    |  |  |  |
| DTR=1 RTS=0 CD=0 RI=0 CTS=1 DSR=1 Reset=1 Cnd3.3V=1 Cnd5V=1                                                                                                    |  |  |  |

• Pour vérifier la prise en compte par le modem recommencer les manipulations de connexion et taper la commande AT+COPS= ?